## 1 학습자용 강의수강 방법

#### 1. 홈페이지 <u>https://lms.ttc.ac.kr/main/MainView.dunet</u> 방문

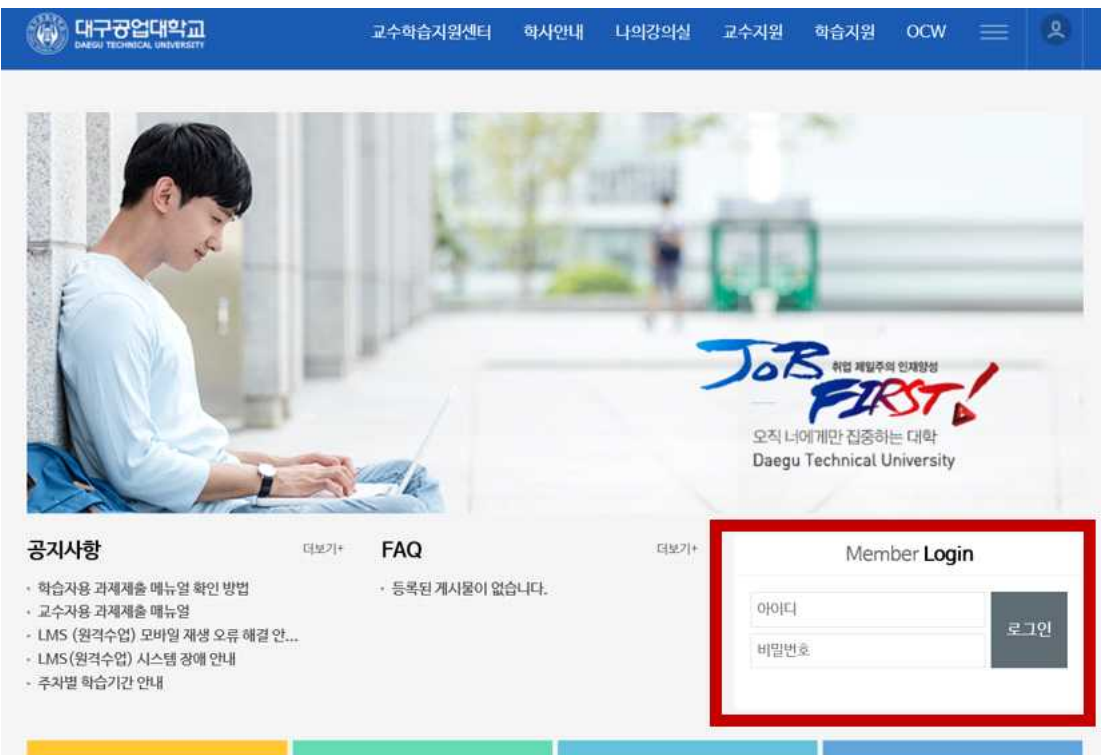

아이디는 대구공업대학교 포털사이트 아이디 비밀번호와 같습니다.

#### 2. 홈페이지 로그인

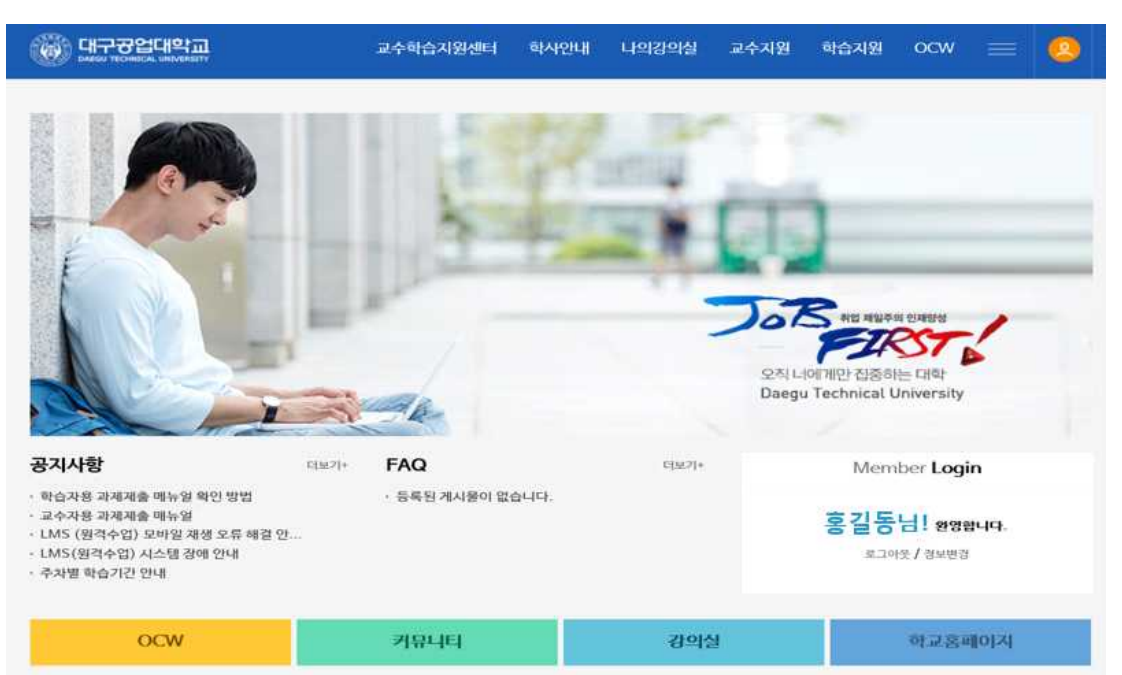

▶로그인을 하시면 학생의 이름이 나타납니다.

# 1 학습자용 강의수강 방법

### 3. 수강중인 강의 확인

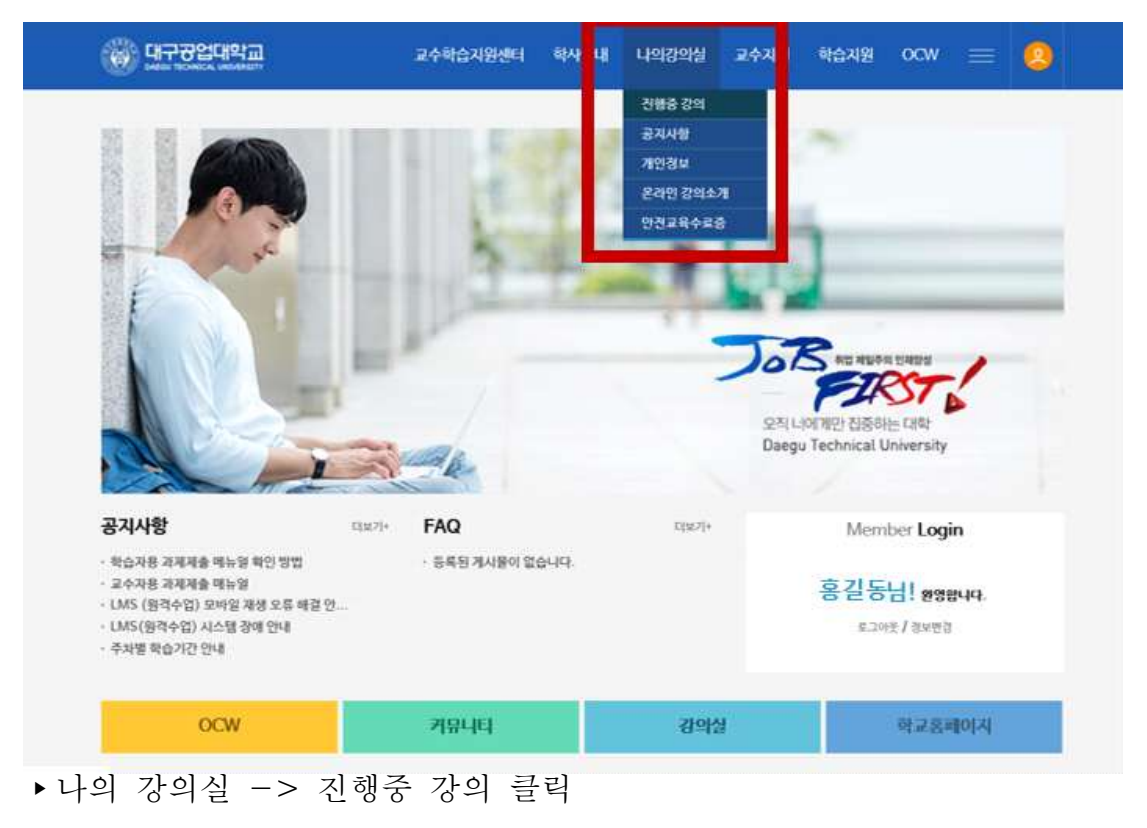

### 4. 들어가고자 하는 강의실 선택

| 🛞 प्रन्थक्षयः 🛞                                | 2020 💙 | 수 강의목록                                                                                                    |  |
|------------------------------------------------|--------|----------------------------------------------------------------------------------------------------|--|
|                                                |        | 2020-1학기) 건축환경 orm                                                                                                    |  |
| 98 8<br>124<br>224<br>524<br>424<br>524<br>524 |        | 2020-1학기) STARTER ENGLISH oren<br>2020-1학기) 건축구조 oren<br>2020-1학기) 건축업규 oren<br>2020-1학기) 건축설계기요 oren<br>2020-1학기) 건축설계기요 oren<br>2020-1학기) 건축학개문 oren |  |
| NG.                                            |        |                                                                                                    |  |
| 12 A                                           |        |                                                                                                    |  |
|                                                |        |                                                                                                    |  |
| 16 <b>2</b> A                                  |        |                                                                                                    |  |
|                                                |        |                                                                                                    |  |

▶상단 아래 화살표 클릭 시 수강하는 강의가 나타나게 됩니다.

▶ 과제제출 하고자 하는 강의 클릭

1 학습자용 강의수강 방법

## 5. 좌측 강의수강 카테고리 클릭

| (한) 대구공업대학교 | 2020 🗸 🛆 이동문학교육(01반) 🗸 🖓 😒             |      |
|-------------|----------------------------------------|------|
| 강의홈         |                                        |      |
| 강의계획서       | Notice                                 |      |
| 강의수강        |                                        |      |
| 과목공지        | 이번주 학습활동 (2020.03.09(월)~2020.03.15(일)) |      |
| 학습자료실       | 23 1 (151) - 23 1 (151)                |      |
| 실문답변        |                                        | 강의보기 |
| 자유계시판       | · 건생동: 0% (학습시간/기준시간:0분 0초 / 40분)      |      |
| 과제제출        | 보조감아:                                  |      |
| 토론감여        |                                        |      |
| 팀프로젝트창여     |                                        |      |
| 시험/퀴즈 응시    |                                        |      |
| 실문참여        |                                        |      |
| 학습현황/동계     |                                        |      |
| 성직조회        |                                        |      |
|             |                                        |      |
|             |                                        |      |
|             |                                        |      |
| ,           |                                        |      |
|             |                                        |      |
|             |                                        |      |

▶강의수강 클릭

### 6. 수강하고자 하는 주차 강의 보기 클릭

| 해구공업대학교  | 202   | 20     | $\sim$    | ۵         | 아동문학교육(01반)   |     |   |      | $\sim$                                 | ° <mark></mark> |           |
|----------|-------|--------|-----------|-----------|---------------|-----|---|------|----------------------------------------|-----------------|-----------|
| 강의홈      | ※ 강의를 | 수강한 회  | 자에 한해서    | 복습하기기     | l 가능합니다.      |     |   |      |                                        |                 | 시청환경점검    |
| 강의계획서    | 출석기간  | 이 종료된  | 주차 복습하    | 기를 할 경옥   | 2 출석인정이 안됩니다. |     |   |      |                                        | -               | 102000    |
| 강의수강     | 회차    | 구분     |           |           |               | 회자명 | 1 | 학습시간 | 학습기간                                   | 학습상태            | 강의보기      |
| 과목공지     | 1 주차  | ( 학습기간 | : 2020.03 | .06 ~ 202 | 0.03.12)      |     |   |      |                                        |                 |           |
| 학습자료실    |       |        |           |           |               |     |   |      |                                        |                 |           |
| 질문답변     | 1 회차  | 온라인    |           |           |               |     |   |      | ~                                      | 미진행             |           |
| 자유게시판    | -     |        |           |           |               |     |   |      | -                                      |                 |           |
| 과제제출     | 2 주자  | (학습기간  | : 2020.03 | .08 ~ 202 | 0.04.14)      |     |   |      |                                        |                 |           |
| 토론참여     | 1 회자  | 온라인    | 2주 1회치    |           |               |     |   | 40₩  | 2020,03,08 00:00                       | 미진행             | 강의보기      |
| 팀프로젝트참여  |       | -      |           |           |               |     |   |      | ~ 2020.04,14 23:59                     |                 | Castronen |
| 시험/퀴즈 응시 | 2 회차  | 온라인    | 2주 2회치    |           |               |     |   | 10분  | 2020,03,25 00:00                       | 미진행             | 학습시작전     |
| 설문감여     |       |        |           |           |               |     |   |      | ~ 2020,04,14 23-39                     |                 |           |
| 학습현황/통계  | 3 주차  | ( 학습기간 | : 2020.04 | .01 ~ 202 | 0.04.21)      |     |   |      |                                        |                 |           |
| 성적조회     | 1 회자  | 온라인    | 3주 1회치    |           |               |     |   | 50분  | 2020,04,01 00:00<br>~ 2020,04,21 23:59 | 미진행             | 학습시작전     |
|          | 4 주자  | ( 학습기간 | : 2020.04 | .08 ~ 202 | 0.04.28)      |     |   |      |                                        |                 |           |
|          | 1 회자  | 온라인    | 4주 1회치    |           |               |     |   | 50분  | 2020,04,08 00:00<br>~ 2020,04,28 23:59 | 미전행             | 학습시작전     |
|          | 5 주자  | ( 학습기간 | : 2020.04 | .15 ~ 202 | 0.05.05)      |     |   |      |                                        |                 |           |

▶ 강의보기 버튼을 눌러 강의를 수강합니다.

# 1 학습자용 강의수강 방법

#### 7. 강의수강 화면

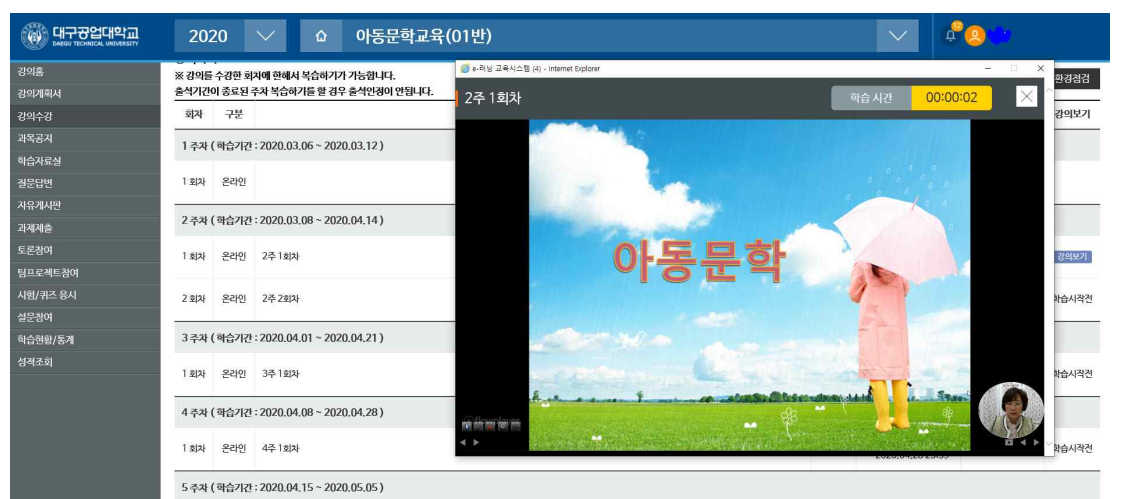

▶ 학습이 완료 될 때 까지 강의를 수강하여야 출석이 완료됩니다.

예) 학습시간 40분 미만 -> 미 출석, 학습시간 40분 이상 -> 출석
학습시간 미 충족 시 (출석 미완료) 화면

| 해 대구공업대학교<br>DMGU YEOHIGAL URIVERSITY | 202            | 20             | $\sim$            | ۵                | 아동문학교육(01반)          |      |        | $\sim$                                | ¢ <mark>@</mark> ??? |             |
|---------------------------------------|----------------|----------------|-------------------|------------------|----------------------|------|--------|---------------------------------------|----------------------|-------------|
| 강의홈                                   |                |                |                   |                  |                      |      |        |                                       |                      |             |
| 강의계획서                                 | 강의수            | 강              |                   |                  |                      |      |        |                                       | ч                    | 의강의실 ) 강의수강 |
| 강의수강                                  |                |                |                   |                  |                      |      |        |                                       |                      |             |
| 과목공지                                  | 강의목로           | ŧ              |                   |                  |                      |      |        |                                       |                      |             |
| 학습자료실                                 | ※ 강의를<br>추서기가( | 수강한 회<br>비조르되기 | 자에 한해서<br>5과 보수하기 | 복습하기기<br>기르 한 겨오 | 가능합니다.<br>초성이정이 아되니다 |      |        |                                       |                      | 시청환경점검      |
| 질문답변                                  | 히카             | 그보             | P4 - 801          | 12 2 01          | 2-200 20-4.          | 히카명  | 하수시가   | 하合기가                                  | 하습상대                 | 과이보기        |
| 자유게시판                                 | -40.1          | 14             |                   |                  |                      | 4910 | -18-12 | 10/12                                 | POBP                 | 0-11        |
| 과제제출                                  | 1 주차 (         | 학습기간           | : 2020.03.        | 06 ~ 2020        | .03.12)              |      |        |                                       |                      |             |
| 토론참여                                  | 1 6124         | 오카이            |                   |                  |                      |      |        |                                       | 미지해                  |             |
| 팀프로젝트참여                               |                | CHC.           |                   |                  |                      |      |        | ~                                     | 100                  |             |
| 시험/퀴즈 응시                              | 2 주자 (         | 학습기간           | : 2020.03.        | 08 ~ 2020        | .04.14)              |      |        |                                       |                      | _           |
| 설문참여                                  |                |                |                   |                  |                      |      |        | 2020.03.08 00:00                      | ) 진행중(5%)            |             |
| 학습현황/동계                               | 1 회차           | 온라인            | 2주 1회차            |                  |                      |      | 40분    | ~ 2020.04.14 23:5                     | 9 미완료                | 강의보기        |
| 성직조회                                  | 2 회차           | 온라인            | 2주 2회차            |                  |                      |      | 10분    | 2020,03,25 00:00<br>~ 2020,04,14 23:5 | ) 미진행<br>9           | 학습시작견       |

### 학습시간 충족 시 (출석 완료) 화면

|          | 20     | 20             | $\sim$            | ۵                    | 아동문학교육(01반)            |        |          | $\sim$                            | ¢0:           |            |
|----------|--------|----------------|-------------------|----------------------|------------------------|--------|----------|-----------------------------------|---------------|------------|
| 깅의롭      |        |                |                   |                      |                        |        |          |                                   | *             |            |
| 강의계획서    | 강의=    | 수강             |                   |                      |                        |        |          |                                   | ()ult         | (강의상) 강의수감 |
| 강의수감     | 1000   |                |                   |                      |                        |        |          |                                   |               |            |
| 과옥공지     | 강의목    | R.             |                   |                      |                        |        |          |                                   |               |            |
| 학습자료실    | ※ 강의물  | 수강한 호<br>이 조르되 | (자에 한해)<br>ス가 보습: | 년복습하기7<br>171를 해 210 | 가능합니다.<br>주서이제이 아테 ICL |        |          |                                   |               | 시청환경점검     |
| 질문답변     | -PH    | 1842           | TA 380            | 115 5 91             | - 24039 0044           | 514105 | 86(12)   | 865,2126                          | RIGARE        | 21001121   |
| 자유계시만    |        | 4.87           |                   |                      |                        | শশন্ত  | <br>9640 | *G*R!                             | 4634          | Batty      |
| 과세계술     | 1주자    | ( 학습기간         | 1:2020.0          | 3,06 - 202           | 0.03.12)               |        |          |                                   |               |            |
| 토론광여     | 1.8131 | 1 9191 9 2101  |                   |                      |                        |        |          |                                   | niause        |            |
| 팀프로젝트참여  | 1 304  | 540            |                   |                      |                        |        |          | 1                                 | 4038          |            |
| 시험/퀴즈 용시 | 2 주차   | ( 하습기간         | 1:2020.0          | 3.08 - 202           | 0.04.14)               |        |          |                                   |               |            |
| 설문광여     |        |                |                   |                      |                        |        |          | 2020.03.09.001                    |               |            |
| 학습현황/동계  | 1 회자   | 온라인            | 2주1회              | 4                    |                        |        | 40분      | ~ 2020,04,14 23                   | :59 출석완료      | 著音符71      |
| 성적조회     | 2 회자   | 온라인            | 2주 2회             | ¥                    |                        |        | <br>10₩  | 2020,03,25 00:<br>~ 2020,04,14 23 | 00 미진형<br>:59 | 학습시작전      |

원격 교육 문의: 053-560-3747